# PClinuxOS Magazine – 2018. január

A szerkesztő megjegyzése: a Tip Top Tips a PCLinuxOS Magazine új havi rovata. Minden hónapban foglalkozunk egy, a PCLinuxOS fórumáról származó ötlettel – és talán jobban kifejtjük. A Magazin nem fogad el a Tip Top Tips számára önállóan beküldött felvetéseket. Ha van egy tipped, akkor inkább a PCLinuxOS fórumán a Tips & Tricks részében oszd meg. A tippedet kiválaszthatjuk a PCLinuxOS Magazine-ban történő publikálásra.

Ez alkalommal két PCLinuxOS-felhasználó: **Ramchu** and **Powhyfo** hét tippjével foglalkozunk. Mivel hét tippről van szó egyazon témában (Firefox 57 beállítása), az adott fórumra vonatkozó hivatkozás az egyes tippek lenti bemutatásánál jelenik meg, hogy egyszerűbb legyen elolvasni a teljes fórum-szálat.

Noha a tippek némelyike használatának miértje mellett nem szól logikus érv (mint pl. a "hamburger" menü, vagy a fülsáv eltávolítása) bemutatjuk, hogy lássátok, viszonylag milyen egyszerű a Firefox 57 testre szabásának folyamata. Hasonlóképpen, ezen tippek némelyike "nem neked való", de sokat lehet tanulni az abban résztvevő folyamatokról.

A végén megjelölünk néhány "más" forrást a Firefox 57 testre szabásához. A Firefox 57 megjelenése óta ugyan elég idő rövid idő telt el (2017. november 14-én adták ki), de a buherálók és hekkerek ezalatt folyamatosan dolgoztak a Firefox 57 határait feszegetve. Nincs kétség afelől, hogy az "egyéb" források száma jelentősen nőni fog a közeli jövőben. Ezen "egyéb" források a lent bemutatott példákkal egyetemben jó kiindulást jelenthetnek a Firefox 57 beállításának megértésében és megtanulásában, ha egyáltalán érdekelnek téged az ilyen dolgok.

Végül, ha attól tartanál, hogy összekutyulod a Firefox beállításaidat, van pár lehetőséged. Először is, létrehozhatsz egy "teszt" felhasználót a rendszerben és kipróbálhatod a Firefox 57 testre szabását azon, mielőtt a fő felhasználó beállításait megváltoztatnád. Másodszor, egyszerűen törölheted a userChrome.css fájl hibás részét – vagy az egész fájlt, ha kell – és újrakezdheted. A beállításokat felhasználónként tárolja az adott felhasználó /home-jában egy .mozilla/firefox/default/chrome nevű rejtett könyvtárban. Fülek alulra a Firefox 57-ben (a navigációs sáv alatt) Ramchu szerint

### Ez a fülekett a navigációs sáv alá helyezi; NEM a képernyő aljára.

Nyisd meg a fájlkezelődet (esetemben a Dolphin).

Jelenítsd meg a rejtett fájlokat (Dolphin → Vezérlő → Rejtett fájlok).

Nyisd meg a .mozilla könyvtárat.

Ezután a firefox könyvtárat.

Ezt követően a **default könyvtárat** (nálam valami ilyesminek hívják: gdrj46iv.default).

Most kattints jobb egérgombbal és csinálj egy új könyvtárat chrome néven.

Lépj be az újonnan létrehozott chrome könyvtárba.

Most a kedvenc szövegszerkesztőddel készíts egy új szövegfájlt, a lenti kódot másold ki és illeszd bele:

```
/* A fül sáv a navigációs és könyvjelző eszköztár alá
For best results, show Title Bar or Menu Bar */
#nav-bar { /* a fő eszközsáv */
-moz-box-ordinal-group: 1 !important;
border-top-width: 0 !important;
```

```
#PersonalToolbar { /* könyvjelzősor */
-moz-box-ordinal-group: 2 !important;
```

#TabsToolbar { /\* fülsáv \*/
 -moz-box-ordinal-group: 3 !important;

}

}

Most mentsd a fájlt userChrome.css-ként az újonnan készített chrome könyvtáradba.

A következő alkalommal, amikor megnyitod a Firefox 57-et a fülek alul lesznek.

# ELŐTTE File Edit View History Bookmarks Tools Help Image: Tabs on Bottom in FireFox Image: New Tab × Image: Tabs on Bottom in FireFox Image: New Tab ×

# UTÁNA

| <u>F</u> ile                                             | <u>E</u> dit | <u>V</u> iew | Hi <u>s</u> tory | <u>B</u> ookmarks | <u>T</u> ools | <u>H</u> elp |
|----------------------------------------------------------|--------------|--------------|------------------|-------------------|---------------|--------------|
| <b>U-</b>                                                | ☆自           | 0            | A 🔒 (            | ← ) ()   www.     | pclinuxos     | .com/forum/  |
| 🛅 Most Visited 🥥 Getting Started 💽 Forum 🎽 Mail 🧕 Amazon |              |              |                  |                   |               |              |
| 💽 Sta                                                    | art new t    | opic         | × [              | Postimage.o       | rg — free     | e in ×       |

# Többsoros Könyvjelző eszközsáv a Firefox 57-ben Ramchu szerint

Nyisd meg a fájlkezelődet és jelenítsd meg a rejtett fájlokat.

Nyisd meg a .mozilla könyvtárat.

Nyisd meg a "....default" könyvtárat.

Nyisd meg a chrome könyvtárat (ha nem lenne ilyen – jobb kattintás és csinálj egy újat).

Nyisd meg a userChrome.css fájlt. (Ha nem lenne – kedvenc szerkesztődet megnyitva készíts egy új fájlt, amit userChrome.css-nek nevezel el. Mentsd a chrome könyvtárba.)

Másold és illeszd be a lenti kódot a userChrome.css fájlba, majd mentsd.

/\* Többsoros könyvjelző sáv \*/ #PersonalToolbar { /\* Hely teremtése max. 4 25px-es sornak \*/ max-height: 104px !important;

#PlacesToolbarltems > box {
 display: inline-block !important;
}

#PersonalToolbar #PlacesToolbarltems

/\* A rejtés felülírása\*/ overflow-x: visible !important; overflow-y: visible !important;

/\* Egy kis tér \*/ padding-bottom: 1px;

#PersonalToolbar #PlacesToolbarltems .bookmark-item

/\* A könyvjelzők körüli tér csökkentése, hogy a sorok közelebb kerüljenek \*/ padding-top: 1px !important; padding-bottom: 1px !important;

# ELŐTTE:

| £                                                                                                    | 🖄 🖶 🖛 🏠 🔶 🕘 www.pclinuxos.com/forum/index.php?action=post;board= |       |    |         |               |         |           |              |         |            |
|----------------------------------------------------------------------------------------------------|------------------------------------------------------------------|-------|----|---------|---------------|---------|-----------|--------------|---------|------------|
| ¢                                                                                                    | Most Vis                                                         | sited | 0  | Setting | Started       | 💽 Forum | Mail Mail | a Amazon     | DPS DPS | 📕 J B Modi |
| UT                                                                                                    | ÁNA:                                                             |       |    |         |               |         |           |              |         |            |
| Eil                                                                                                    | e <u>E</u> dit                                                   | ⊻ie   | ew | Histor  | у <u>В</u> ос | okmarks | Tools     | <u>H</u> elp |         |            |
| ★ 등 ♣ ☆ ← → ③ www.pclinuxos.com/forum/index.php?action=post;board                                                                                  |                                                                  |       |    |         |               |         |           |              |         |            |
| 🌣 Most Visited 🥑 Getting Started 🚫 Forum 🎽 Mail 🧟 Amazon 🍱 DPS 🔤 J B Mo<br>🚜 RockAuto 🔳 EPSON Download Cen 🙀 WirelesSHack   Sourc 🍞 Copart USA - C |                                                                  |       |    |         |               |         |           |              |         |            |

Fülek több sorban a Firefox 57-nél, Ramchu szerint.

Nyisd meg a fájlböngésződet.

Jelenítsd meg a rejtett fájlokat.

Nyisd meg a .mozilla könyvtárat.

# PCLinuxOS Magazine

| Nyisd meg a firefox könyvtárat.                                                                          | #main-window[sizemode="maximized"] #titlebar{                                                                                                    |  |  |  |  |  |
|----------------------------------------------------------------------------------------------------|----------------------------------------------------------------------------------------------------|--|--|--|--|--|
| Nyisd meg a default könyvtárat.                                                                          | <pre>margin-bottom:caic(6px + var(tab-min-neight)*-1) !important; } #main-window[sizemode="maximized"] #TabsToolbar{     margin-left:var(tab-min-height); }.</pre> |  |  |  |  |  |
| Nyisd meg a chrome könyvtárat. (Ha nincs – jobb kattintás és csinálj egy újat,<br>nevezd el chrome-nak.) |                                                                                                    |  |  |  |  |  |
| Nyisd meg a userChrome.css fájlt.  (Ha nincs – kedvenc szerkesztődet megnyitva<br>készíts egy új fájlt.) | #titlebar:active{<br>margin-bottom:0 !important;<br>}                                                                                                    |  |  |  |  |  |
| Másold és illeszd be a lenti kódot a userChrome.css fájlba és mentsd.                                    | #titlebar:active #titlebar-content{<br>margin-bottom:var(tab-min-height) !important;                                                                               |  |  |  |  |  |
| Csukd be és nyisd meg újra a Firefox-ot. Most már a fülek többsoros opciójának<br>működnie kell.         | <pre> / #tabbrowser-tabs .scrollbutton-up,#tabbrowser-tabs .scrollbutton- down,#alltabs-button,.tabbrowser-tab:not([fadein]){     display: none; } </pre>          |  |  |  |  |  |
| /*A .tabbrowser-tabs cseréljük, az id #tabbrowser-tabs jelölők megváltoztak*/                            | }                                                                                                    |  |  |  |  |  |
| .tabbrowser-tab:not([pinned]) {     flex-grow:1:                                                         | /* Bekapcsolja a teljes szélességet, mielőtt a görgetősáv megjelenne */                                                                                            |  |  |  |  |  |
| min-width:94px !important; /* szükséges címke, a width (szélesség)                                       | -moz-window-dragging: no-drag;                                                                                                    |  |  |  |  |  |
| tetszoleges lehet*/<br>max-width: 94px !important: /* none – hatására a fülek mindig teliesen            | }                                                                                                    |  |  |  |  |  |
| kitöltik az eszközsávot */                                                                               | /* Megjeleníti a bezárás gombot, ha az egér rááll */<br>.tab-close-button{ display: none }<br>.tabbrowser-tab:not([pinned]):hover .tab-close-button{<br>           |  |  |  |  |  |
| }<br>.tabbrowser-tab,.tab-background {                                                                   |                                                                                                    |  |  |  |  |  |
| height:var(tab-min-height);                                                                              | alsplay: -moz-box !important }                                                                                                    |  |  |  |  |  |
| }<br>.tab-stack {                                                                                        | ΕΙ ŐΤΤΕ·                                                                                                    |  |  |  |  |  |
| width: 100%;                                                                                             |                                                                                                    |  |  |  |  |  |
| }<br>#tabbrowser-tabs .scrollbox-innerbox {                                                              | <u>File Edit View History Bookmarks Tools H</u> elp                                                                                                    |  |  |  |  |  |
| display: flex;                                                                                           | 🗂 It_Was_ 🔘 Start ne 🥹 New Tal 🕹 New Tal 🕹 New Tal 🕹 New Tal 🕹                                                                                                    |  |  |  |  |  |
| overflow-y: auto !important;                                                                             |                                                                                                    |  |  |  |  |  |
| min-height: var(tab-min-height);                                                                         | 🌣 Most Visited 🥑 Getting Started 💽 Forum 🎽 Mail 🗿 Amazon 🚾 DPS 🗾 J B Moo                                                                                           |  |  |  |  |  |
| <pre>important; /* 3 sor */ }</pre>                                                                      |                                                                                                    |  |  |  |  |  |
| #tabbrowser-tabs .arrowscrollbox-scrollbox {                                                             | UTÁNA:                                                                                                    |  |  |  |  |  |
| display: block;                                                                                          | <u>File Edit V</u> iew Hi <u>s</u> tory <u>B</u> ookmarks <u>T</u> ools <u>H</u> elp                                                                               |  |  |  |  |  |
| }                                                                                                    | 😹 IL_Was 💽 Start në 🤞 New Tal 📦 New Tal 🤞 New Tal 📦 New Tal 🔞                                                                                                    |  |  |  |  |  |
| #titlebar,#titlebar-buttonbox{                                                                           | 🥑 New Tal 🛭 😆 New Tal 😒 New Tal 😆 New Tal 😆 New Tal 😆 New Tal 🚭                                                                                                    |  |  |  |  |  |
| height:var(tab-min-height) !important;<br>៶                                                              | 🤣 New Tal 😆 New Tal 😆 New Tal 😆 New Tal 😆 New Tal 😆 New Tal 😆                                                                                                    |  |  |  |  |  |
| ,<br>#titlebar{                                                                                          | $\hat{x} \Rightarrow \hat{x} \Rightarrow \hat{x} \leftrightarrow \hat{y}$ Search or enter address                                                                  |  |  |  |  |  |
| margin-bottom:calc(var(tab-min-height)*-1) !important;<br>}                                              | O Most Visited O Getting Started O Forum M Mail O Amazon DE DPS P LB Mo                                                                                            |  |  |  |  |  |
| ,<br>PCLinuxOS Magazine                                                                                  | Page 3                                                                                                    |  |  |  |  |  |

#### A fülsáv elrejtése Firefox 57-nél Powhyfo szerint

Szerkeszd a /home/~user/.mozilla/firefox/\*\*\*.default/chrome/userChrome.css fájlt ezen sorok hozzáadásával:

# /\* Fülsáv elrejtése \*/ #tabbrowser-tabs { visibility: collapse !important; }

Ez akkor hasznos, ha függőleges fülsáv bővítményt használsz és el akarod rejteni azt.

#### A "Hamburger" gomb elrejtése Firefox 57-nél Powhyfo alapján.

Szerkeszd a /home/~user/.mozilla/firefox/\*\*\*.default/chrome/userChrome.css fájlt ezen sorok hozzáadásával:

/\* A Hamburger gomb elrejtése \*/ #PanelUI-menu-button {display: none;}

Ez eltávolítja a háromvonalas "opció" gombot az eszközsáv jobb szélének végéről.

#### Füleket a képernyő aljára Firefox 57-nél Powhyfo szerint.

Miután a füleket a navigációs sáv (nem a képernyő) aljára mozgattuk az itt találhatóak szerint:

https://www.pclinuxos.com/forum/index.php/topic,144329.0/topicseen.html Add a következőket a végéhez:

/\* Füleket a képernyő aljára \*/
#TabsToolbar {
 position: fixed;
 bottom: -0.0em;
 width: 100%;
 }
 #tabbrowser-tabs { width: 96%; }
 #content-deck { margin-bottom: 2.5em; }

...és tessék! A fülek lekerültek, ahová valóak.

#### Az utolsó füllel a Firefox 57 bezárásának megakadályozása Powhyfo nyomán.

Rossz szokásom az utolsó fül gondolkodás és habozás nélküli bezárása, ami a Firefox-ot is bezárja.

Hogy megakadályozd a Firefox bezárását lépj be az about:config-be és állítsd át a

browser.tabs.closeWindowWithLastTab értékét "true"-ról "false"-ra.

Innentől, ha bezárod az utolsó fület a Firefox nyit egy újat és nem lép ki.

#### "Egyéb" források

Először is, ha rákeresel a "firefox 57 css"-re RENGETEG találatot kapsz. Az előző hivatkozás a " Let Me Google That For You" oldalra visz, ha Google-ellenes vagy, akkor nem kell rákattintanod. A találatok száma idővel csak növekedni fog, ahogy többen és többen ismerik meg a userChrome.css fájl rejtelmeit, ami a Firefox 57 és utódai felületét kontrollálja.

A Reddit egy teljes szálat szentel a Firefox 57-es fogásoknak, foltozásnak és hekknek. Ramchu egyik beírásában említi, hogy néhány "tippje" innen ered. Ez is egy egyre duzzadó Firefox 57 testreszabási tipp-gyűjtemény.

Aris-t2-nek van egy GitHub oldala, ahol a Firefox 57 testre szabását tárgyalja ki, nem mellesleg működő teljes értékű userChrome.css példafájlokon keresztül, amiket kipróbálhatsz a gépeden. Aris-t2 újra elkészítette a néhai Firefox "Classic Theme Restorer"-t a userChrome.css szerkesztésével. Miközben méretében és funkcionalitásában kisebb a régi "Classic Theme Restorer"-nél, elég hűen adja vissza a kinézetet és érzetet. Az ő változata letölthető a GitHub-os oldaláról. Ennél is jobb, hogy szintén elérhetővé tett sok **about:config** beállítást. Miközben a userChrome.css a Firefox 57 kezelői felületét célozza meg, ez utóbbi a Firefox 57 belső működését érinti, amihez az about:config-ba kell belépned és dolgokat ki-, bekapcsolni.

#### Összegzés

Én csak szeretném, ha lenne időm egy kicsit jobban beleásni magam. Ám, heti három napra bébicsősz lévén, teljes munkaidőben dolgozva a kórházban, a magazint igazgatva, a fórumon zajló dolgokat követve, napra készen tartva a számítógépeket, a ház körüli munkákat rendben tartva (javítások, fűnyírás stb.) és némi kikapcsolódást is keresve – és mindezt egyensúlyban tartva – egyszerűen nincs plusz szabad időm. Ezért a Firefox 57 userChrome.css fájllal végrehajtható

szuper dolgok felfedezését azokra hagyom, akiknek több idejük van arra, hogy beleássák magukat a rejtelmekbe.

A Firefox 57 nagyon piacképesnek és elég könnyen testre szabhatónak tűnik. Meg kell valljam, elég sok fenntartásom volt a Firefox 57-tel és új irányával kapcsolatban. Ám használatba véve nagyon felcsigázott a Firefox jövője. Az újra megtalált sebesség, a kód fogyókúrája és a viszonylag egyszerű testre szabhatósága ámulatba ejt és fokozott elvárásokkal figyelem a fejlődését.

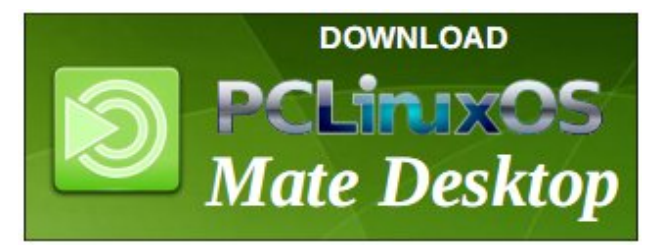

Does your computer run slow?

Are you tired of all the "Blue Screens of Death" computer crashes?

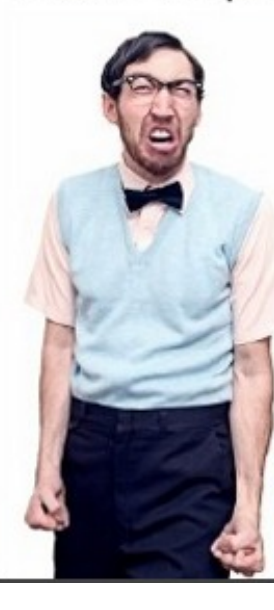

Are viruses, adware, malware & spyware slowing you down?

Get your PC back to good health TODAY!

Get

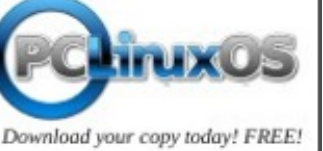

Sign up TODAY! pclosusers.com/services-signup.php

# **Screenshot Showcase**

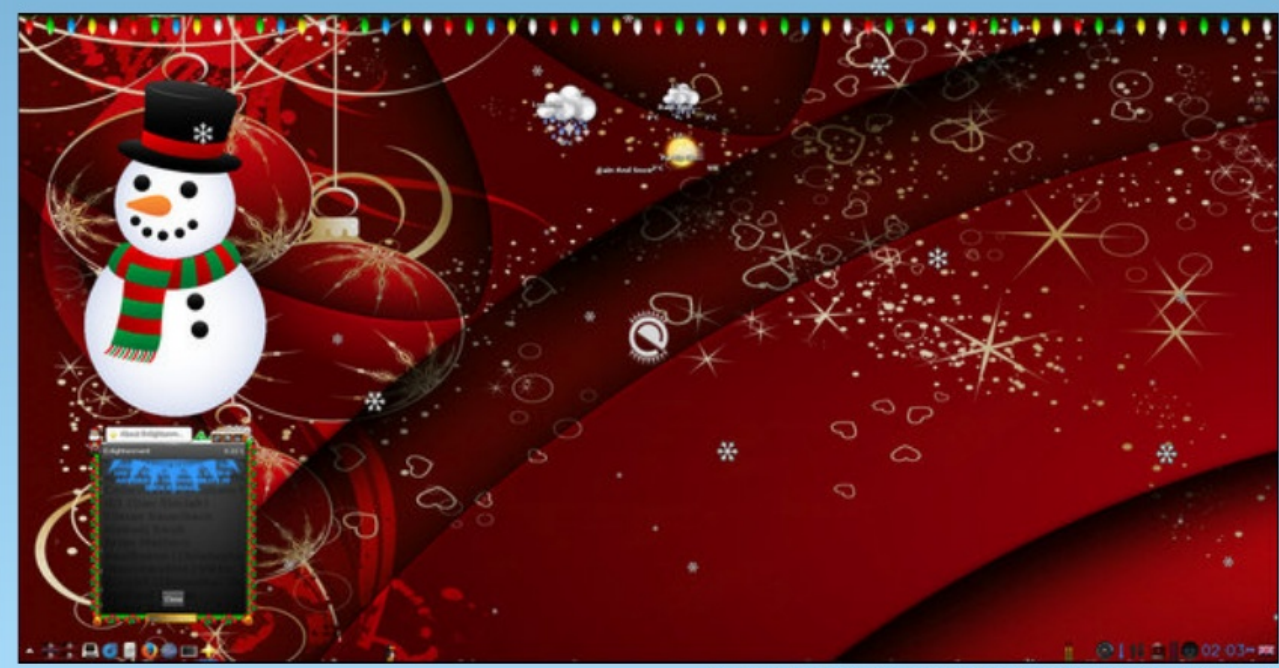

Posted by OnlyHuman on December 11, 2017, running e22.

PCLinuxOS Magazine